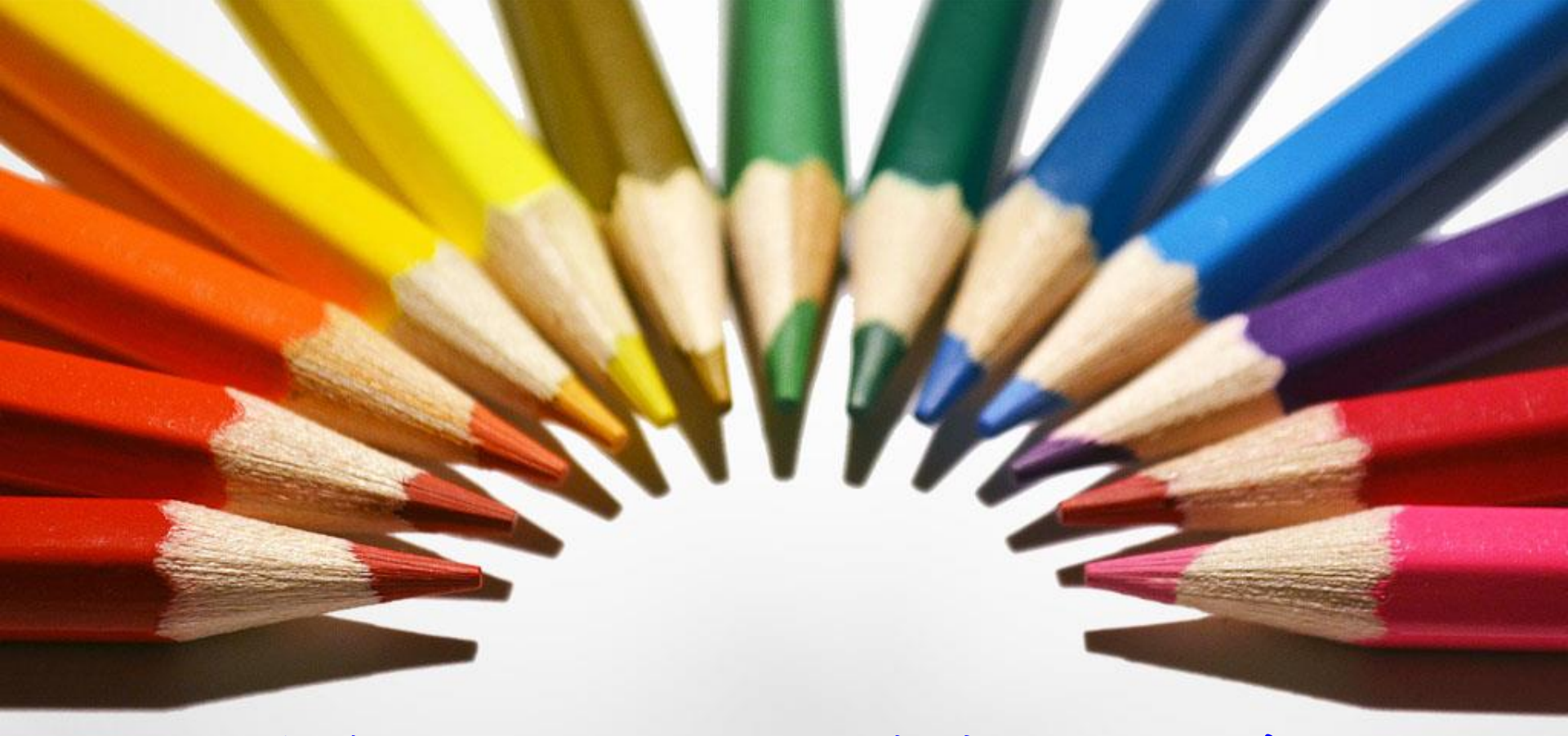

## 106學年度新生UCAN職業興趣探索施測

學生事務處學生職涯發展中心

### ※請以IE瀏覽器登入「校務行政系統」,點選右上方 「系統選單」。

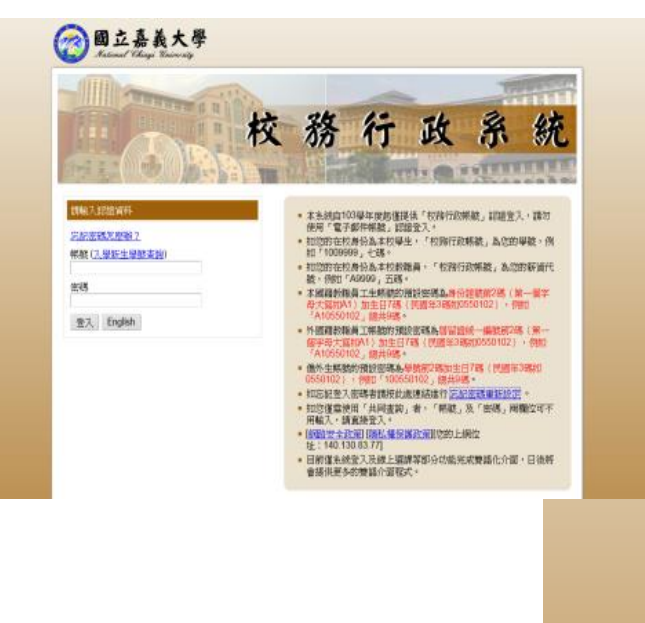

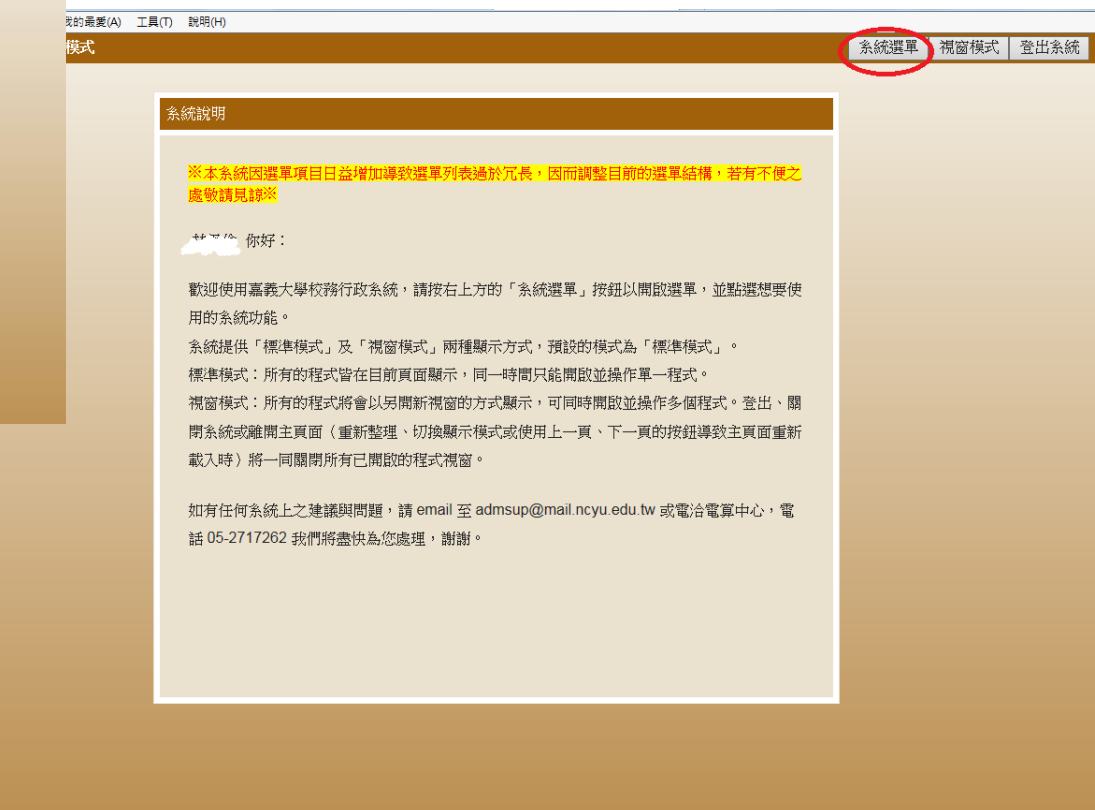

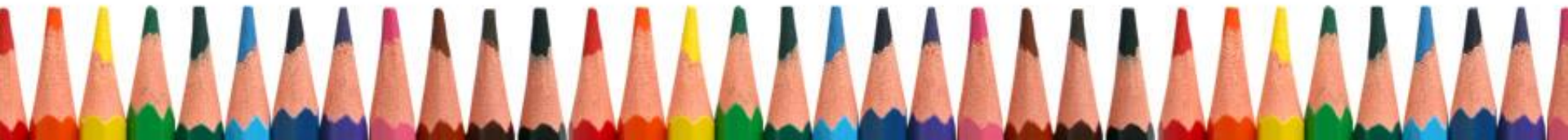

#### ※「職涯測驗」大專校院就業職能平台(UCAN)。

| 校務行政 | 条統 - 標準模式            |              |           | 系統選單 | 視窗模式 | · 登 |
|------|----------------------|--------------|-----------|------|------|-----|
|      | 糸統選單                 |              |           | •    |      |     |
|      |                      |              |           |      |      |     |
|      | 修繕系統                 |              |           |      |      |     |
|      | ■ 蘭潭校區修繕報修申請         |              |           |      |      |     |
|      |                      |              |           |      |      |     |
|      | 新生資料登錄作業             |              |           |      |      |     |
|      | ■ 新生資料登錄作業           |              |           |      |      |     |
|      | 融運測驗                 |              |           |      |      |     |
|      |                      |              |           |      |      |     |
|      | - 入等牧阮机耒郸赐已十日(UCAIV) |              |           |      |      |     |
|      | 各種申請作業               |              |           |      |      |     |
|      | ■請假申請作業              | ■ 學生教務相關證件申請 | ■學藝申請     |      |      |     |
|      | ■學生因公出差申請            | ■ 車輛停車作業     | ■ 學雜費減免申請 |      |      |     |
|      | ■弱勢學生助學申請            | ■ 生活學習生申請表   | ■學生住宿登錄   |      |      |     |
|      | ■博碩班住宿申請             | ■ 住宿遞補登記     |           |      |      |     |
|      | <b>廖</b> 箍相關作業       |              |           |      |      |     |
|      | ■個人資料維護              |              |           |      |      |     |
|      |                      |              |           |      |      |     |
|      | 網路選課相關作業             |              |           |      |      |     |
|      | ■ 網路選課作業             | ■ 英文分級能力查詢   |           |      |      |     |
|      | 已建筑抵在扣围作类            |              |           |      | ~    |     |
|      | ■                    |              |           | >    |      |     |

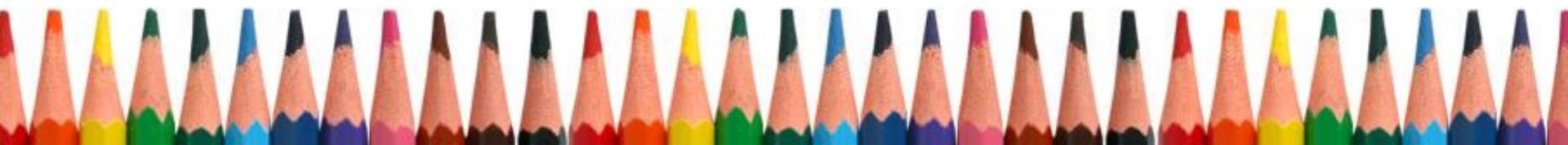

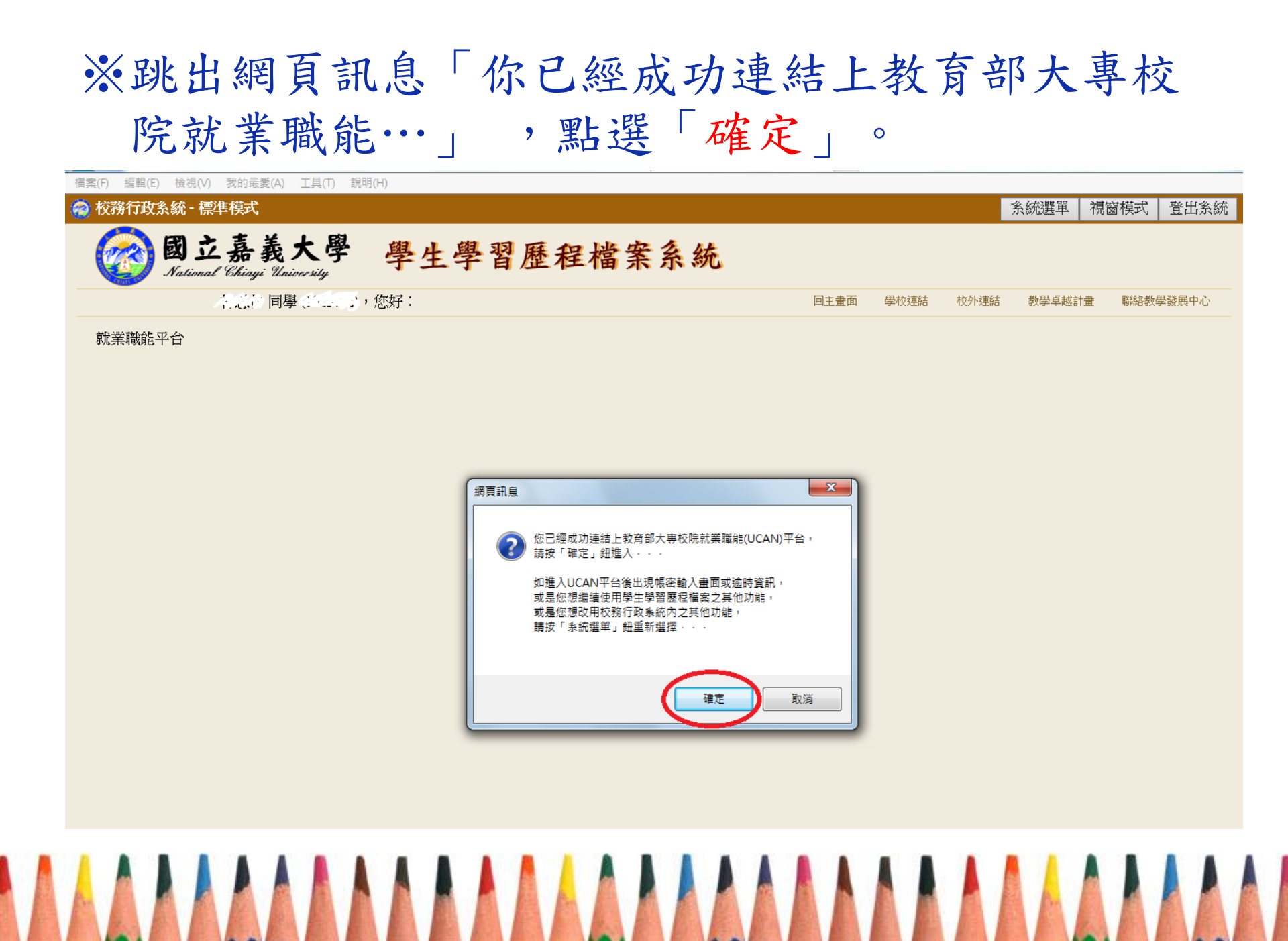

#### ※訊息視窗「您的基本資料不完整…」請點選確定。 (此畫面為新視窗,若未自動彈出,請留意工作列)

| ) https://ucan.moe.edu.tw/Account/Login.aspx   | 🟠 - 🔊 - 三 🖶 - 網頁(P) - 安全性(S) - 工具(   | ◎ • @ • * 網頁 @ • 安全性 ◎ • 工具 ◎ • @ • * |
|------------------------------------------------|--------------------------------------|---------------------------------------|
|                                                |                                      | 單 視窗模式 登出系統                           |
|                                                |                                      | へ 図 教學卓 図 聯絡教學<br>吉 越計畫 發展中心          |
|                                                | 劉百訊息 您的基本資料不完整或有誤,請编輯後存檔再進行相關服務(謝謝!) |                                       |
|                                                |                                      | chool=0018 進行連結!!)                    |
| 在等候 https://ucan.moe.edu.tw/Account/Login.aspx |                                      | € 125%                                |
|                                                |                                      |                                       |
|                                                |                                      |                                       |
|                                                |                                      |                                       |
|                                                |                                      |                                       |

#### ※補上性別及身份證字號,其餘資料可不填。並勾 選同意使用者條款後儲存資料。

|                                    | 職業查詢                                 | 職業興趣探索                                   | 職能診斷      | 能力養成計畫       | 診斷諮詢服務       | 檔案紀錄                 |
|------------------------------------|--------------------------------------|------------------------------------------|-----------|--------------|--------------|----------------------|
| 我的帳戶                               |                                      |                                          |           |              |              |                      |
|                                    | 首頁 > 我的帳戶                            |                                          |           |              | Th           | 的框后                  |
|                                    |                                      |                                          |           |              | ŦX           | 「山小坂」)<br>My account |
| • 7 1                              | 以下您所書                                | 入的资料均依中華民國                               | 「個人資料保護法」 | 規範,未經同意經不會將您 | 的资料据委给每關第三者知 | 悉,諸故心境答              |
| 所消息 經驗分享 檔案下載                      | 身                                    | 分:◉學生◯待業者(                               | 〇在職者      |              |              |                      |
| UCAN                               | 類                                    | 別:●以身份證號作                                | 為帳號◉以護照顎  | 號作為帳號        |              |                      |
| ● 使用指南                             | 帳                                    |                                          |           | <u> </u>     |              |                      |
| <b>-UCAN</b> 電子報                   |                                      |                                          |           | <u> </u>     |              |                      |
| <b>自造可能</b>                        | * ⁄또<br>* 身份證                        | 谷·<br>號:                                 |           |              |              |                      |
| A A A                              |                                      |                                          | (非中華民國國)  | 籍),請填所屬地區    |              |                      |
| 全球 資 紀 桐<br>Ministry of Education  | (沒有中華                                | 民國國籍者,請勾選"                               | 無身分證號碼"   | 並填所屬地區,例如:中  | 「國、香港、澳門、馬來」 | 西亞)                  |
| (公) 教育部高教司<br>Department of Higher | *電子信<br>聯絡電                          | 箱: <u></u> 話:                            |           |              |              |                      |
|                                    | <ul> <li>行動電</li> <li>聯絡地</li> </ul> | 話:<br>址:                                 |           |              |              |                      |
| 大学課任員源開                            | * 璺校系                                | 所: 國立嘉義大學                                | 生物資       | <u>原學</u> 系  |              |                      |
| 教育部 技職課程資源網知                       | * 系所分                                | 類:科學領域                                   | 生命科       | 學學門          |              |                      |
| ~                                  | ◆日則学<br><b>*</b> 年                   | 腔· ∧孕<br>級: <b>4 ∨</b> 年                 |           |              |              |                      |
| の日本の                               | * 灶<br>*學                            | 級: <b>1 ∨</b> 班<br>號: <mark>Ⅲ2027</mark> |           |              |              |                      |
| RICH 職場體驗網                         | *入學時                                 | 間: 2013 🗸 年 9                            | ▶▼月       |              |              |                      |
|                                    |                                      |                                          | 平您儲存資料间   | 前,請閱讀並同意使    | 用者條款         |                      |
|                                    |                                      | Ċ                                        |           | 健友咨約         |              |                      |
|                                    |                                      |                                          | 標示「*」;    |              |              |                      |
|                                    |                                      |                                          |           |              |              |                      |
|                                    |                                      |                                          |           |              |              |                      |

#### ※點選上方「職業興趣探索」。

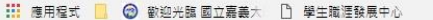

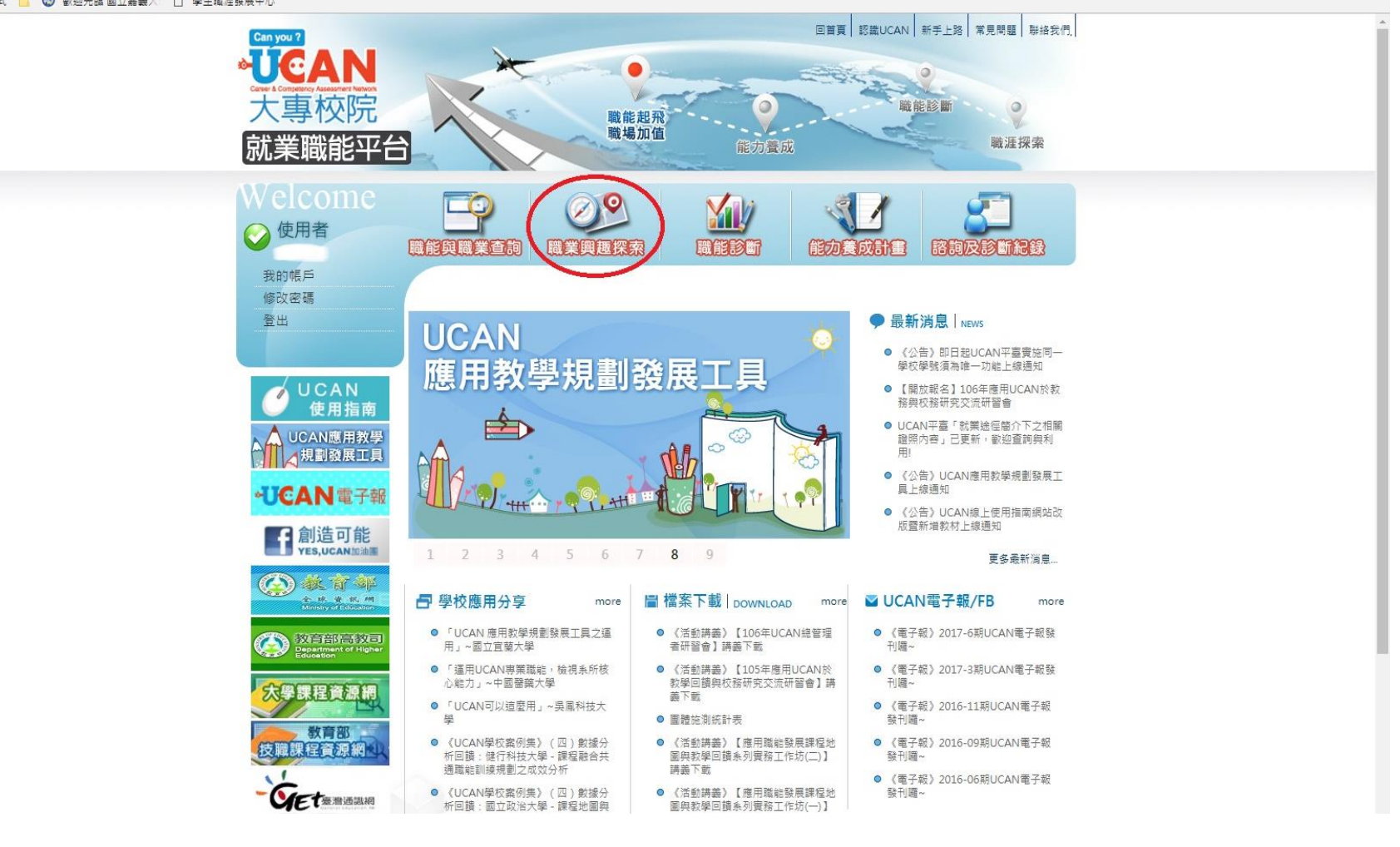

### ※勾選「我已詳閱診斷同意書」即可依指示進行施測。

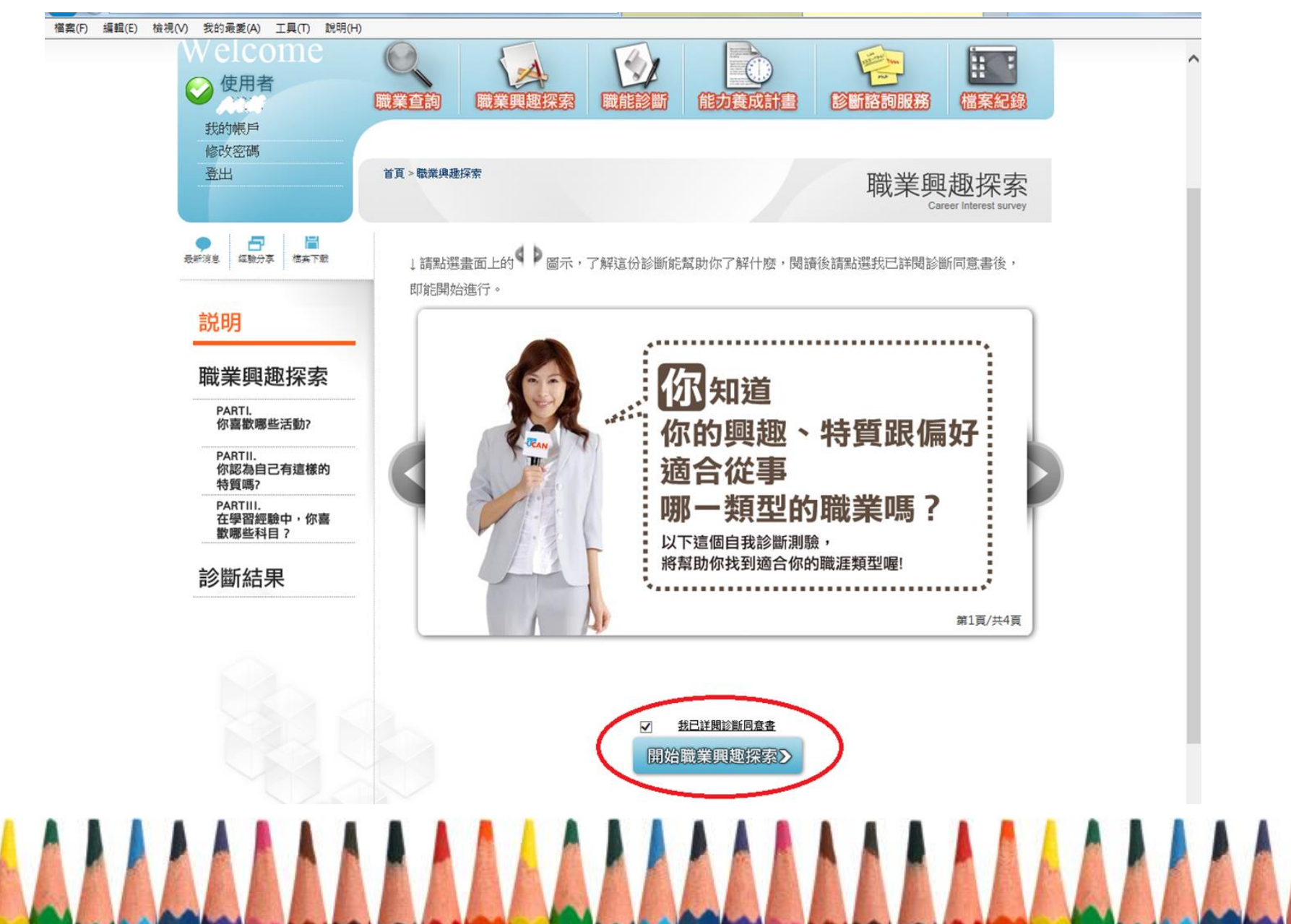

## 謝謝施測~~

# 對施測結果或過程,有任何疑問, 歡迎電洽05-2717173陳蕙敏輔導員。